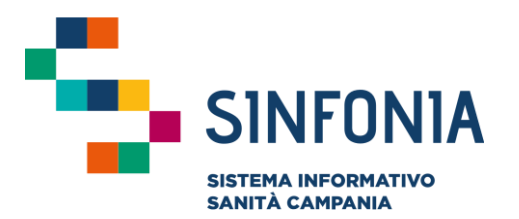

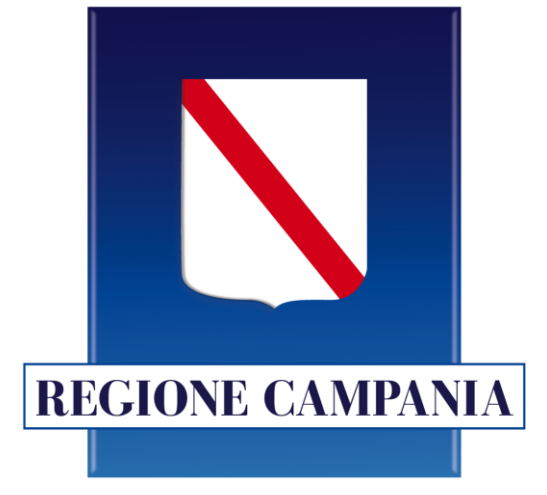

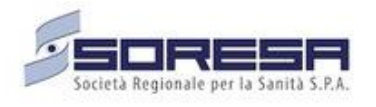

### Piattaforma Gestione Piani Terapeutici Domiciliari

Nota 99

#### **Guida utente Specialista Prescrittore**

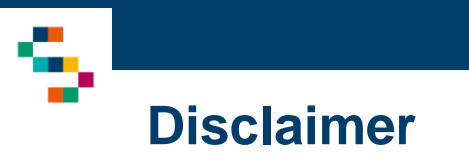

- Per l'abilitazione alla Piattaforma occorre far riferimento alla propria Azienda Sanitaria di pertinenza e disporre di credenziali SPID
- Si consiglia la navigazione in incognito per evitare problemi di cache: aprire il motore di ricerca Chrome e dal menu scegliere la voce "Nuova finestra di navigazione in incognito"

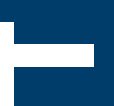

#### 01 Accesso alla Piattaforma

02 Selezione del Centro di Prescrizione

- 03 Home Page Piattaforma
- 04 Ricerca Assistiti

05 Inserimento di un Piano Terapeutico

06 Lista protocolli e inserimento di un follow-up

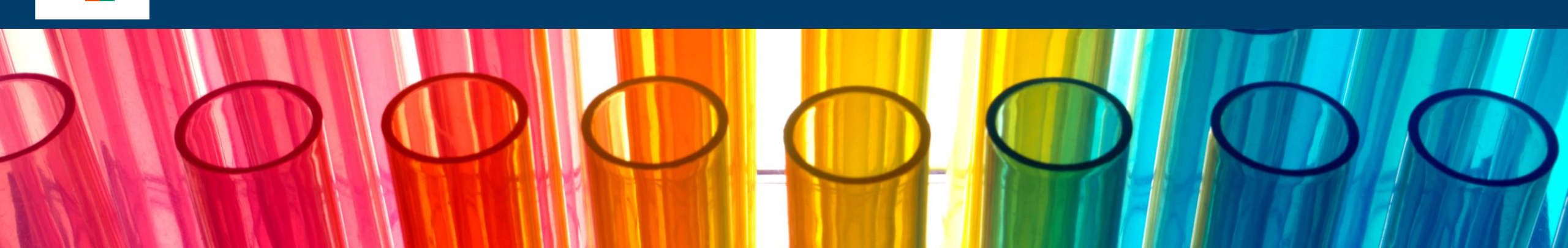

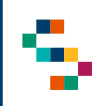

#### Accesso alla Piattaforma

- Gli utenti abilitati potranno accedere alla Piattaforma (link: <u>https://pianiterapeutici.cdp-sanita.soresa.it/login</u>) tramite le loro credenziali SPID (tasto "Entra con SPID")
- La richiesta di abilitazione di nuovi utenti deve essere comunicata da parte della Direzione Aziendale specificando: CF, Nome, Cognome, e-mail, Ente di Appartenenza (NSIS), Codice Struttura, Codice Reparto (Codice Disciplina + Progressivo + Descrizione Reparto), ruolo per il quale si richiede l'abilitazione e contatto telefonico dell'utente da abilitare
- Non saranno abilitati nuovi utenti per i quali non pervengano comunicazioni secondo tali modalità

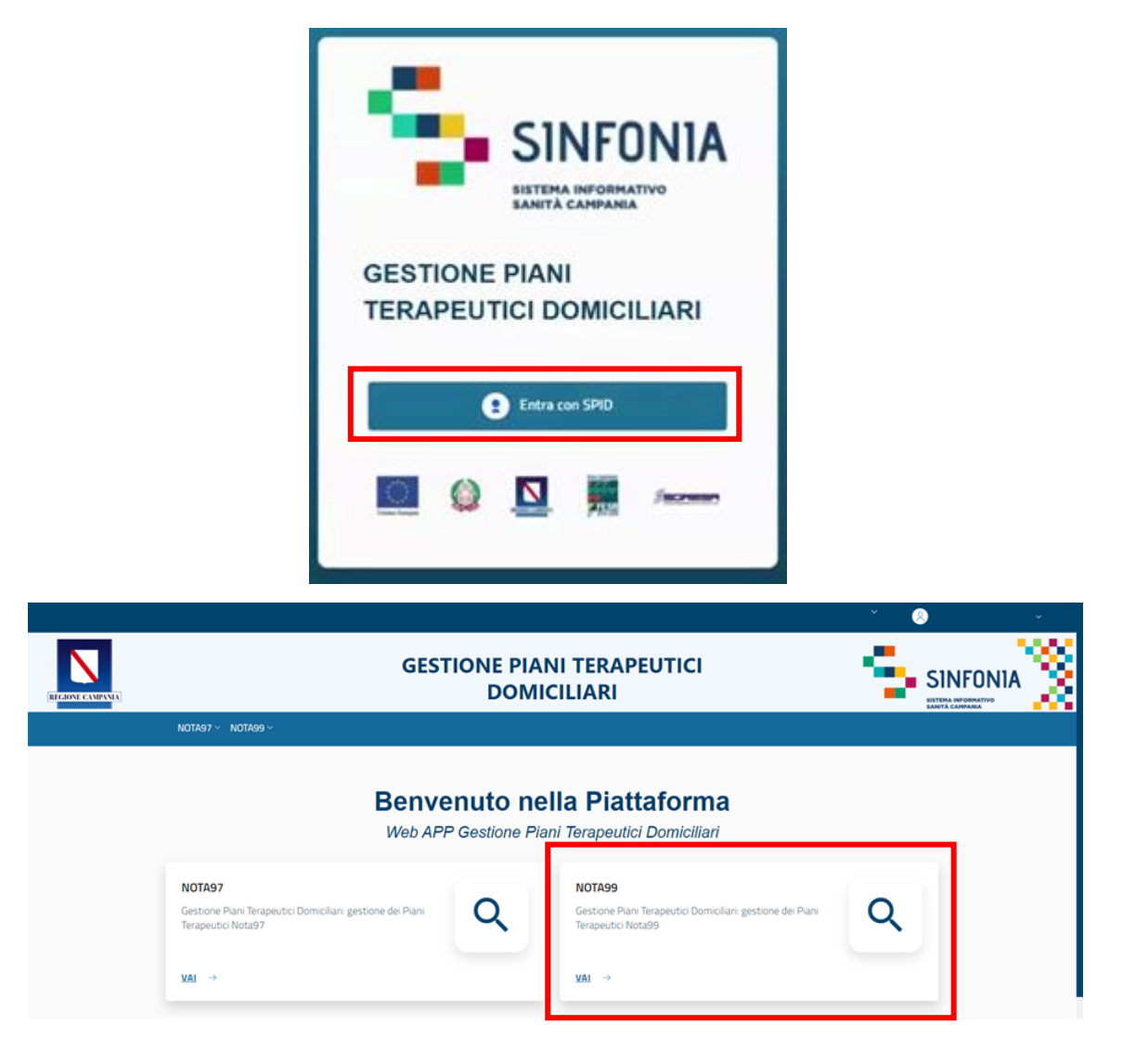

01 Accesso alla Piattaforma

02 Selezione del Centro di Prescrizione

03 Home Page Piattaforma

04 Ricerca Assistiti

05 Inserimento di un Piano Terapeutico

06 Lista protocolli e inserimento di un follow-up

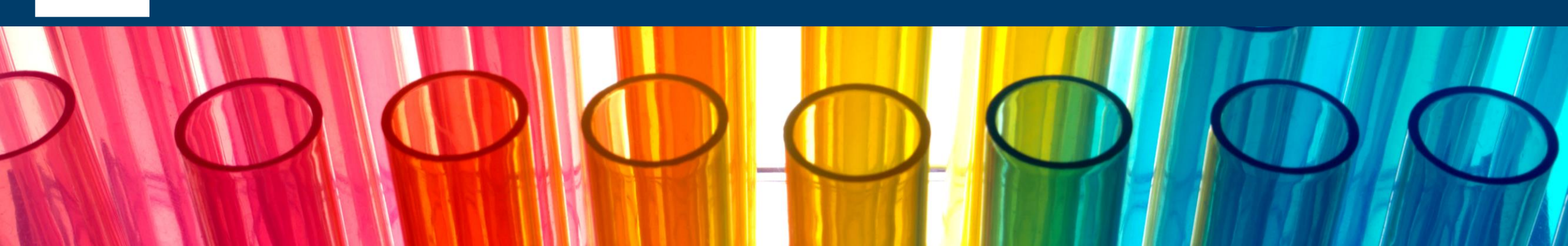

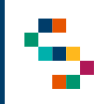

#### Selezione del Centro di Prescrizione (1/2)

Eseguito il login, cliccando in corrispondenza del modulo "Nota 99", è necessario indicare l'Ente (1) e quindi il Centro di Prescrizione (2) in cui si opera, selezionandolo dall'apposito menù a tendina.

Uno Specialista, infatti, può afferire a più centri e/o a più enti per cui all'accesso o nel corso della giornata potrebbe avere la necessità di cambiare il centro presso il quale sta operando.

Effettuata la selezione, cliccare su "Salva" (3), alternativamente, se si vuole interrompere la navigazione, cliccare su "Logout" (4).

A seguito della selezione, tutti i campi presenti in piattaforma relativi all'indicazione del Centro di Prescrizione risulteranno precompilati.

NB: In qualsiasi momento della navigazione è possibile cambiare la selezione del Centro di Prescrizione (slide successiva)

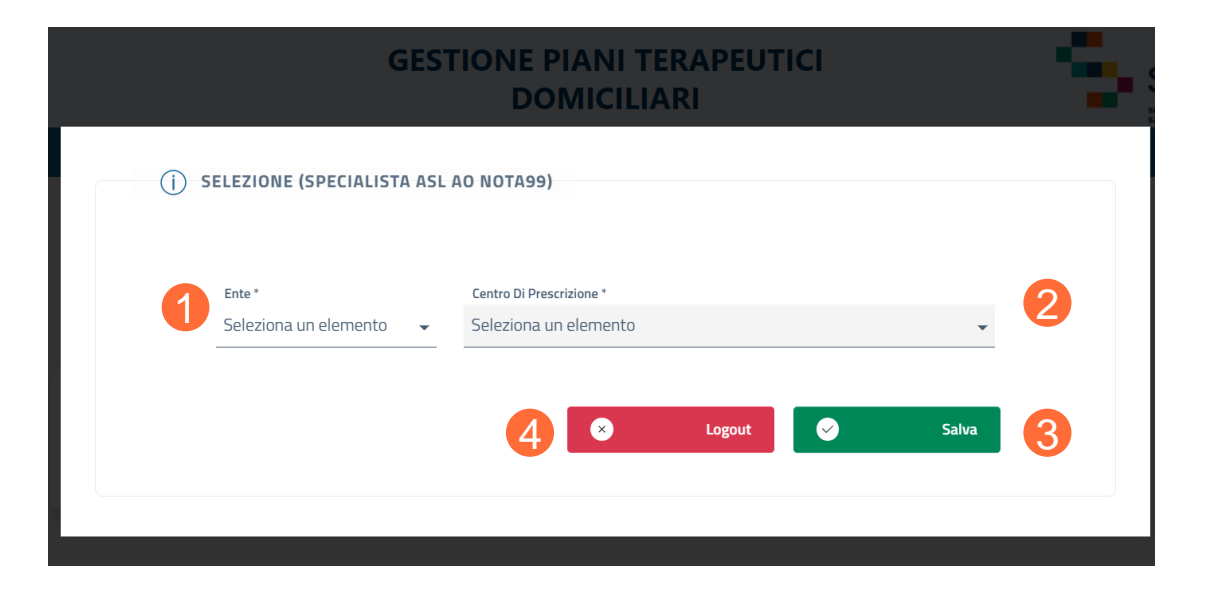

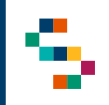

#### Selezione del Centro di Prescrizione (2/2)

N

Per modificare il Centro di Prescrizione selezionato in fase di login, cliccare sul nome del Centro indicato nella barra blu posta in alto (5) e ripetere la selezione.

È possibile effettuare la selezione per i soli Centri di Prescrizione a cui l'utente è abilitato.

Il nome del Centro di Prescrizione sarà sempre presente nella barra blu posta in alto, in modo da consentire il cambio di selezione in qualsiasi momento di utilizzo della Piattaforma.

|    |                                                                                         | Centro di Prescrizione | ~ <u>8</u> | v | ľ |
|----|-----------------------------------------------------------------------------------------|------------------------|------------|---|---|
| IA | GESTIONE PIANI TERAPEUTICI<br>DOMICILIARI                                               |                        |            |   |   |
|    | N0TA97 V N0TA99 V                                                                       |                        |            |   |   |
|    | Nota 99                                                                                 |                        |            |   |   |
|    | NOTA99<br>Gestione Piani Terapeutici Domiciliari: gestione dei Piani Terapeutici Nota99 |                        |            |   |   |
|    | PAZIENTI<br>RICERCA ASSISTITI →                                                         |                        |            |   |   |
|    | 💺 SINFONIA 🔛 🙆 💻 🛲                                                                      |                        |            |   |   |

R

01 Accesso alla Piattaforma

02 Selezione del Centro di Prescrizione

03 Home Page Piattaforma

04 Ricerca Assistiti

05 Inserimento di un Piano Terapeutico

06 Lista protocolli e inserimento di un follow-up

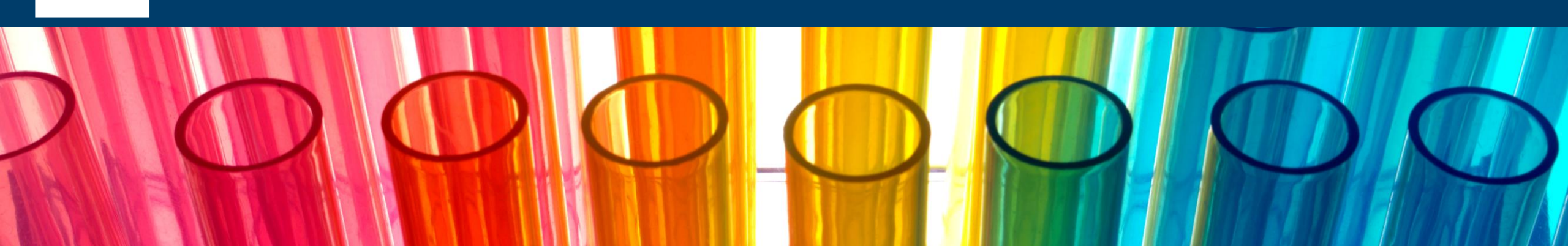

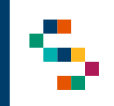

#### **Home Page Piattaforma**

Eseguito l'accesso, si accede alla home page della Piattaforma, dalla quale è possibile:

Ricercare gli assistiti (1) ed inserire per essi piani terapeutici/schede di follow-up

In qualsiasi momento, è possibile tornare alla home page cliccando sul logo SINFONIA in alto a destra (2).

Cliccando invece sul logo in alto a sinistra Regione Campania si ha accesso alla pagina web di Regione (3).

|                                                                                         | Centro di Prescrizione | × 8 👝 × |
|-----------------------------------------------------------------------------------------|------------------------|---------|
| GESTIONE PIANI TERAF<br>DOMICILIARI                                                     | PEUTICI                |         |
| NOTA97 V NOTA99 V                                                                       |                        |         |
| Nota 99                                                                                 |                        |         |
| NOTA99<br>Gestione Piani Terapeutici Domiciliari: gestione dei Piani Terapeutici Nota99 |                        |         |
| PAZIENTI<br>RICERCA ASSISTITI →                                                         |                        |         |
| SINFONIA 🔯 🔝                                                                            | Sucrement              |         |

01 Accesso alla Piattaforma

02 Selezione del Centro di Prescrizione

03 Home Page Piattaforma

04 Ricerca Assistiti

05 Inserimento di un Piano Terapeutico

06 Lista protocolli e inserimento di un follow-up

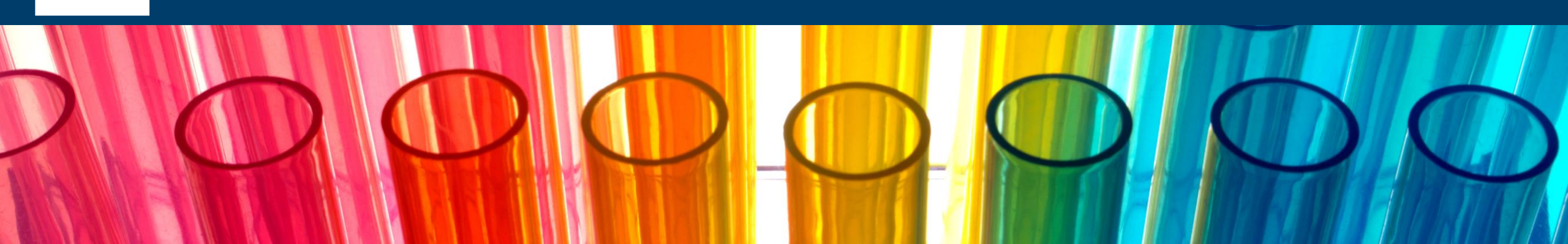

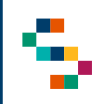

### Ricerca Assistiti (1/3)

Per eseguire la ricerca di un assistito, **si può procedere** tramite la barra blu in alto selezionando "NOTA99" (1) e cliccando successivamente sulla voce "Ricerca Assistiti" (2) oppure direttamente dal riquadro in basso "RICERCA ASSISTITI" (3).

La ricerca deve essere effettuata:

- Digitando il "Codice Fiscale" dell'assistito (4).
- Selezionando il "Tipo Ricerca Protocollo": scegliere se visualizzare "TUTTI" i Protocolli SOGEI esistenti per il CF inserito oppure soltanto l' "ULTIMO" (5) inserito in ordine cronologico decrescente.

Cliccare, infine, su "Ricerca".

|            |                                   |                                           | Centro di Prescrizione | · 8 | )        | v |
|------------|-----------------------------------|-------------------------------------------|------------------------|-----|----------|---|
| E CAMPANIA | 0                                 | GESTIONE PIANI TERAPEUTICI<br>DOMICILIARI | 1                      | 5   | SINFONIA | 2 |
|            |                                   |                                           |                        |     |          |   |
|            | PAZIENTI 2                        |                                           |                        |     |          |   |
|            | PAZIENTI 3<br>RICERCA ASSISTITI → |                                           |                        |     |          |   |
|            |                                   | SINFONIA 🔯 🔯 🎘 🚈                          | 2582                   |     |          |   |

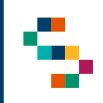

#### Ricerca Assistiti (2/3)

Una volta effettuata la ricerca, è possibile visualizzare le informazioni di base dell'assistito oppure cliccando su «Espandi» è possibile visualizzare i seguenti ulteriori dati (in modalità di sola lettura):

- Dati Anagrafici
- Dati di Nascita
- Residenza
- Domicilio
- Contatti dell'assistito e/o del suo caregiver
- ASL di Iscrizione

| odice Fiscale                                                                                                    | Cognome                                                                                        |                                                                                                    |                                                                              |
|----------------------------------------------------------------------------------------------------|------------------------------------------------------------------------------------------------|----------------------------------------------------------------------------------------------------|------------------------------------------------------------------------------|
| RI                                                                                                    | со                                                                                             |                                                                                                    |                                                                              |
| ome                                                                                                    | Sesso                                                                                          |                                                                                                    |                                                                              |
| и<br>Т                                                                                                    | FEMMINA                                                                                        |                                                                                                    |                                                                              |
|                                                                                                    | Dati Di Nascita                                                                                |                                                                                                    |                                                                              |
| ata Di Nascita                                                                                                    | Data Decesso                                                                                   |                                                                                                    |                                                                              |
| 2/01/1976                                                                                                    |                                                                                                |                                                                                                    | Domicilio                                                                    |
| lazione Di Nascita                                                                                                    | Regione Di Nascita                                                                             | Nazione Di Domirilio                                                                                                    | Regione Di Domicilio                                                         |
|                                                                                                    | CAMPANIA                                                                                       |                                                                                                    |                                                                              |
| Provincia Di Nascita                                                                                                    | Comune Di Nascita                                                                              | Provincia Di Domicilio                                                                                                    | Comune Di Domicilio                                                          |
| SENEVENTO                                                                                                    | BENEVENTO                                                                                      | 1                                                                                                    |                                                                              |
|                                                                                                    |                                                                                                |                                                                                                    |                                                                              |
| scrizione Località Di Nascita                                                                                                    |                                                                                                | Indirizzo Di Domicilio                                                                                                    | Cap Domicilio                                                                |
| scrizione Località Di Nascita                                                                                                    |                                                                                                | Indirizzo Di Domicilio                                                                                                    | Cap Domicilio                                                                |
| scrizione Località Di Nascita                                                                                                    | - Residenza -                                                                                  | Indirizzo Di Domicilio , Descrizione Località Di Domicilio                                                                                                    | Cap Domicilio                                                                |
| escrizione Località Di Nascita                                                                                                    | Regione Di Residenza                                                                           | Indirizzo Di Domicilio I Descrizione Località Di Domicilio                                                                                                    | Cap Domicilio                                                                |
| iscrizione Località Di Nascita                                                                                                    | Residenza                                                                                      | Indirizzo Di Domicilio , Descrizione Località Di Domicilio                                                                                                    | Cap Domicilio                                                                |
| ione Di Residenza                                                                                                    | Residenza                                                                                      | Indirizzo Di Domicilio                                                                                                    | Cap Domicilio                                                                |
| ione DI Residenza<br>vincia Di Residenza<br>NEVENTO                                                                                                    | Residenza<br>Regione Di Residenza<br>CAMPANIA<br>Comune Di Residenza                           | Indirizzo Di Domicilio                                                                                                    | Cap Domicilio                                                                |
| Isorizione Località Di Nascita                                                                                                    | Regione Di Residenza CAMPANIA Comune Di Residenza Cap Residenza                                | Indirizzo Di Domicilio                                                                                                    | Cap Domicilio                                                                |
| ione DI Residenza vincia DI Residenza rizzo DI Residenza                                                                                                    | Regione Di Residenza Comune Di Residenza Comune Di Residenza Comune Di Residenza Cop Residenza | Indirizzo Di Domicilio   Indirizzo Di Domicilio  Descrizione Località Di Domicilio  Numero Cellulare  Numero Cellulare  Numero Caregiver                                                          | Cap Domicilio                                                                |
| Iscrizione Località Di Nascita Ione Di Residenza Vincia Di Residenza Vincia Di Residenza Vincia Di Residenza trizon Di Residenza tzione Località Di Residenza | Residenza                                                                                      | Indirizzo Di Domicilio   Indirizzo Di Domicilio  Descrizione Località Di Domicilio  Numero Cellulare  Numero Caregiver                                                                            | Cap Domkilio Contatti Mail Asi I scrizione -                                 |
| Ione Di Residenza Vincia Di Residenza Vincia Di Residenza Vincia Di Residenza Vincia Di Residenza Vizione Località Di Residenza                               | Regione Di Residenza CAMPANIA Comune Di Residenza Cap Residenza Cap Residenza                  | Indirizzo Di Domicilio  Indirizzo Di Domicilio  Descrizione Località Di Domicilio  Numero Cellulare  Numero Cellulare  Numero Caregiver  Distretto Di Iscrizione                                  | Cap Domicilio                                                                |
| escrizione Località Di Nascita  ione Di Residenza vincia Di Residenza vincia Di Residenza rizzo Di Residenza rizzo Di Residenza                               | Residenza Regione Di Residenza CAMPANIA Comune Di Residenza Cap Residenza                      | Indirizzo Di Domicilio  Indirizzo Di Domicilio  Descrizione Località Di Domicilio  Numero Cellulare  Numero Caregiver  Distretto Di Iscrizione Distretto Di Iscrizione Distretto DS07 - Benevento | Contatti Contatti Mail Contatti Asl Iscrizione Ente Iscrizione ASL Benevento |

∧ Dati Paziente

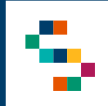

#### Ricerca Assistiti (3/3)

Nella sezione contatti è inoltre possibile aggiungere o modificare il numero di cellulare dell'assistito (1).

|                  | Con | tatti — |  |  |
|------------------|-----|---------|--|--|
| Numero Cellulare | 1   | Mail    |  |  |
|                  |     |         |  |  |
| Numero Caregiver |     |         |  |  |
| U U              |     |         |  |  |
|                  |     |         |  |  |

Effettuato l'inserimento, cliccare su "Conferma" (2), alternativamente, se si vuole interrompere l'azione, cliccare su "Annulla" (3).

| Numero Cellulare |  |  |
|------------------|--|--|
| 333              |  |  |
|                  |  |  |
|                  |  |  |
|                  |  |  |

01 Accesso alla Piattaforma

02 Selezione del Centro di Prescrizione

03 Home Page Piattaforma

04 Ricerca Assistiti

05 Inserimento di un Piano Terapeutico

06 Lista protocolli e inserimento di un follow-up

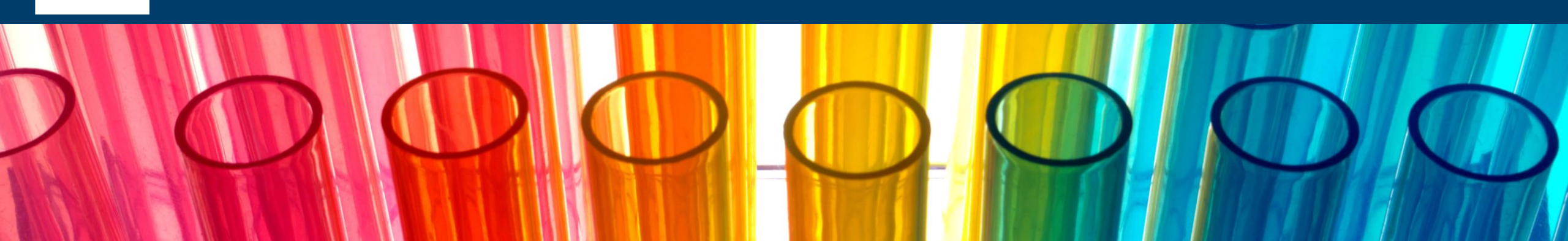

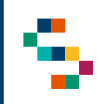

#### Inserimento di un Piano Terapeutico (1/5)

Subito dopo la sezione «Dettaglio Assistito», nella pagina sono presenti due sezioni:

- Piano Terapeutico (1)
- Lista Protocolli (2)

Se non è stato mai inserito un Piano Terapeutico (Scheda di valutazione) relativo alla Nota 99 per l'assistito ricercato, occorrerà selezionare il tasto "Inserisci Nuovo Piano Terapeutico" (3) e compilare i campi necessari all'inserimento. Tale casistica si verifica anche quando si annulla una precedente "Scheda di Valutazione".

| ) PIANO TERAPEUTICO  | 1               |                  |                 |                      |        |
|----------------------|-----------------|------------------|-----------------|----------------------|--------|
| Non è p              | resente nessuna | Scheda di Valuta | azione Valida   | 3                    |        |
|                      |                 |                  | + Inserisci Nuc | vo Piano Terapeutico |        |
| (j) LISTA PROTOCOLLI | 2               |                  |                 |                      |        |
|                      | Data Inizio     | Data Fine        |                 | Flø                  |        |
| Numero Protocollo    | Validità        | Validità         | Tipologia       | Annullamento         | Azioni |

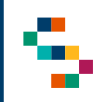

#### Inserimento di un Piano Terapeutico (2/5)

Cliccando su "Inserisci Piano Terapeutico", si aprirà la pagina relativa all'Inserimento delle Scheda di Valutazione e Prescrizione Per La BPCO, costituita dalle seguenti sezioni:

- Dettaglio Medico e Centro di Prescrizione (4);
- Dati Anagrafica Assistito (5);
- SCHEDA (6).

In particolare, nella sezione **'Dettaglio Medico e Centro di Prescrizione**" (4) è necessario inserire (7):

• il recapito telefonico del medico Prescrittore;

In tale sezione sono presenti delle ulteriori informazioni in sola lettura.

Nella sezione **'Dati Anagrafica Assistito''** (5) sono presenti, in sola visualizzazione, le informazioni di base dell'assistito.

#### **INSERIMENTO**

|                                                | Dettaglio Medico e Centro Di Prescrizione — 4                                            |
|------------------------------------------------|------------------------------------------------------------------------------------------|
| Codice Del Centro Prescrittore *               | Codice Fiscale Medico *                                                                  |
|                                                | Ρ                                                                                        |
| Azienda Sanitaria *                            | Recapito Telefonico Medico Prescrittore *                                                |
| ASL Napoli 1 Centro                            | · · · · · · · · · · · · · · · · · · ·                                                    |
|                                                | ——— Dati Anagrafica Assistito ——5                                                        |
| Codice Fiscale Assistito *                     | Dati Anagrafica Assistito <u>5</u><br>Indirizzo Residenza *                              |
| Codice Fiscale Assistito *                     | Dati Anagrafica Assistito 5<br>Indirizzo Residenza *<br>C                                |
| Codice Fiscale Assistito * C Città Residenza * | Dati Anagrafica Assistito 5<br>Indirizzo Residenza *<br>C<br>Provincia Residenza *       |
| Codice Fiscale Assistito *<br>C                | Dati Anagrafica Assistito 5<br>Indirizzo Residenza *<br>C<br>Provincia Residenza *<br>BN |

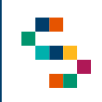

### Inserimento di un Piano Terapeutico (3/5)

Nella sezione "SCHEDA" (8), infine, è necessario compilare correttamente tutti i campi previsti.

È obbligatorio:

- Spuntare la casella realtiva alla diagnosi clinica e spirometrica di BPCO (9);
- Indicare il valore di Fev<sub>1</sub> (10) scegliendo tra i disponibili nel menù a tendina.

L'apice (?) dà invece un suggerimento sulla compilazione del campo in questione oppure fornisce ulteriori dettagli sui campi calcolati.

|    |                                                                                         | SCHEDA               | 8                                                          |
|----|-----------------------------------------------------------------------------------------|----------------------|------------------------------------------------------------|
| 9  | Diagnosi Clinica e Spirometrica di Broncopneur<br>(70%) *                               | nopatia Cronica O    | struttiva (BPCO) FEV1 / FVC (da esame spirometrico) < 0,70 |
|    | Valore misurato in % (BPCO) < 0,70 (70%)                                                | ?                    |                                                            |
| 10 | Indicare in maniera alternativa uno solo dei seguenti valori *<br>Seleziona un elemento | •                    | Valore misurato con lo spirometro                          |
|    |                                                                                         | Terapia Inalatori    | a in Atto                                                  |
|    | Terapia inalatoria in atto con Lama                                                     |                      |                                                            |
|    | Terapia inalatoria in atto con Laba                                                     |                      |                                                            |
|    | Terapia inalatoria in atto con Laba + Lama                                              |                      |                                                            |
|    | Terapia inalatoria in atto con Laba + ICS                                               |                      |                                                            |
|    | Terapia inalatoria in atto con Laba + ICS + Lama                                        |                      |                                                            |
|    | Altra Terapia inalatoria in atto                                                        |                      |                                                            |
|    | Sezione 1: valutazione clinica e proposta di s                                          | trategia terapeuti   | ca                                                         |
|    | Valu                                                                                    | utazione clinica del | la terapia in corso ————                                   |
|    | Terapia efficace: conferma della terapia in a                                           | tto 🗌                |                                                            |
|    | Terapia inefficace o parzialmente efficace p                                            | per:                 | permanenza della dispnea                                   |
|    |                                                                                         | _                    | permanenza sia di riacutizzazioni sia di dispnea           |
|    | Terapia non toller                                                                      | ata                  |                                                            |

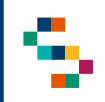

#### Inserimento di un Piano Terapeutico (4/5)

Nella sottosezione "Proposta di Strategia Terapeutica (Obbligatoria)" (11), solo nel caso in cui venga selezionata la voce "Terapia inalatoria con Laba + ICS + Lama" (12) si aprirà una nuova sezione, in cui si dovranno spuntare le inerenti condizioni (13).

Per tutte le Strategie Terapeutiche selezionate saranno disponibili spazi per eventuali note.

| Selezionare una Strategia Terapeutica per continuare                                                      |                          |                                                            |
|----------------------------------------------------------------------------------------------------|--------------------------|------------------------------------------------------------|
| Terapia inalatoria con Lama 🗌                                                                             |                          |                                                            |
| Terapia inalatoria con Laba 🗌                                                                             |                          |                                                            |
| Terapia inalatoria con Laba + Lama 🗌                                                                      |                          |                                                            |
| Terapia inalatoria in atto con Laba + ICS 🗌                                                               |                          |                                                            |
| Terapia inalatoria con Laba + ICS + Lama 🗹                                                                | 12                       | esto libero per eventuali note                             |
| Altra Terapia                                                                                             |                          |                                                            |
| Per tutti i LABA/LAMA/ICS devono essere inoltre sodo                                                      | isfatte ENTRAI           | MBE le condizioni di seguito riportate: 13                 |
| Paziente con diagnosi conclamata di BPCO da moder riacutizzazione che ha richiesto il ricovero ospedalier | ata a grave e con<br>o * | almeno 2 riacutizzazioni negli ultimi 12 mesi o almeno una |
| Paziente affetto da BPCO con dispnea classificabile o                                                     | :ome ai punti A) o       | opure B) *                                                 |

Proposta di Strategia Terapeutica (Obbligatoria) -

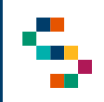

### Inserimento di un Piano Terapeutico (5/5)

Infine nella sotto sezione "Questionari" (14), è obbligatoria la compilazione di **almeno uno dei due** questionari mMrc e CAT (15).

È inoltre necessario inserire:

- La prescrizione (16);
- La posologia (17);
- La data prevista di Follow-up (18).

Per confermare la prescrizione del piano terapeutico, cliccare su "Salva" (19).

| questionari proposti sono Opzionali:                                                                                                    |             |
|----------------------------------------------------------------------------------------------------|-------------|
|                                                                                                    |             |
| (j) A) QUESTIONARIO MMRC PER LA DISPNEA                                                                                                    |             |
|                                                                                                    |             |
| Compila Questionario                                                                                                    |             |
|                                                                                                    |             |
|                                                                                                    |             |
| (j) B) QUESTIONARIO CAT (COPD ASSESSMENT TEST - CATTM)                                                                                                    |             |
|                                                                                                    |             |
|                                                                                                    |             |
| Compila Questionario                                                                                                    |             |
|                                                                                                    |             |
|                                                                                                    |             |
|                                                                                                    |             |
| Prescrizione *                                                                                                    |             |
| Prescrizione *<br>Seleziona un elemento                                                                                                    | Ţ           |
| Prescrizione *<br>Seleziona un elemento                                                                                                    | •           |
| Prescrizione *<br>Seleziona un elemento<br>Posologia *<br>Seleziona un elemento                                                                                       | •           |
| Prescrizione *<br>Seleziona un elemento<br>Posologia *<br>Seleziona un elemento                                                                                       | •<br>⑦<br>• |
| Prescrizione *<br>Seleziona un elemento<br>Posologia *<br>Seleziona un elemento                                                                                       | •<br>⑦<br>• |
| Prescrizione *<br>Seleziona un elemento<br>Posologia *<br>Seleziona un elemento                                                                                       | •<br>⑦<br>• |
| Prescrizione * Seleziona un elemento Posologia * Seleziona un elemento Validità temporale della presente scheda                                                       | •<br>⑦<br>• |
| Prescrizione * Seleziona un elemento Posologia * Seleziona un elemento Validità temporale della presente scheda Data Prevista del Follow-up *                         | •<br>⑦<br>• |
| Prescrizione * Seleziona un elemento Posologia * Seleziona un elemento Validità temporale della presente scheda Data Prevista del Follow-up * (7) Formato: gg/mm/aaaa | •           |

01 Accesso alla Piattaforma

02 Selezione del Centro di Prescrizione

03 Home Page Piattaforma

04 Ricerca Assistiti

05 Inserimento di un Piano Terapeutico

06 Lista protocolli e inserimento di un follow-up

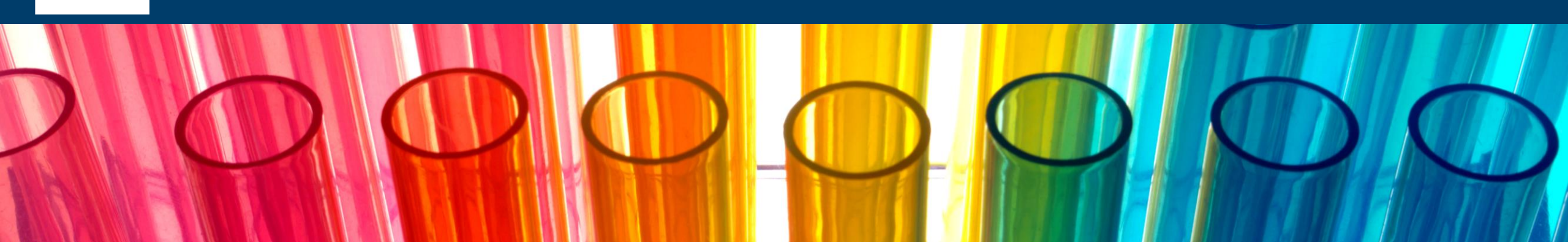

### Lista protocolli e inserimento di un follow-up (1/3)

Sempre dalla "Ricerca Assistito", è possibile visualizzare la sezione "Lista Protocolli", che mostra tutti i protocolli SOGEI relativi all'assistito ricercato.

Da tale lista è possibile visualizzare:

- Numero di protocollo rilasciato da SOGEI;
- Data Inizio Validità;
- Data Fine Validità;
- Tipologia: Prescrizione Medica, Scheda Valutazione o Follow-up;
- Annullamento: flag valorizzato nel caso in cui la scheda di valutazione viene annullata.

Nel caso si scelga "ULTIMO" in fase di ricerca (dal filtro «Tipo di ricerca protocollo»), si visualizzerà esclusivamente il Protocollo più recente (se presente), evidenziato in verde, e non i precedenti.

| Numero Protocollo                                 | Data Inizio<br>Validità | Data Fine<br>Validità | Tipologia              | Fig<br>Annullamento | Azioni |
|---------------------------------------------------|-------------------------|-----------------------|------------------------|---------------------|--------|
| BPC00A00000053131000                              | 03/06/2022              | 24/06/2022            | SCHEDA<br>VALUTAZIONE  |                     | ∢≡     |
| BPC0DF547A1A-11BB-467A-<br>B1A0-443A3F5D3409PRESC | 03/06/2022              | 03/06/2022            | PRESCRIZIONE<br>MEDICA | $\checkmark$        | €      |

LISTA PROTOCOLLI

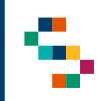

#### Lista protocolli e inserimento di un follow-up (2/3)

Se per l'assistito è stata già inserita una Scheda di Valutazione dal menu laterale è possibile (1):

- Visualizzare la pagina di dettaglio del Piano (Azione "Dettaglio");
- Prescrivere un nuovo Piano Terapeutico (Follow-up) per l'assistito (Azione "Compilazione Nuova Scheda");
- Annullare la Scheda Di Valutazione.

Se, invece, è presente il Follow-Up non sarà possible annullare la scheda. (2)

| Numero Protocollo                                 | Data Inizio<br>Validità | Data Fine<br>Validità | Tipologia              | Fig<br>Annullamento              | Azioni |
|---------------------------------------------------|-------------------------|-----------------------|------------------------|----------------------------------|--------|
| BPC00A00000053131000                              | 03/06/2022              | 24/06/2022            | SCHEDA<br>VALUTAZIONE  | Dettaglio                        | •=     |
| BPCODF547A1A-11BB-467A-<br>B1A0-443A3F5D3409PRESC | 03/06/2022              | 03/06/2022            | PRESCRIZIONE<br>MEDICA | Compilazione<br>Nuova Scheda     | •=     |
| BPC00A00000053128000                              | 01/06/2022              | 01/06/2022            | SCHEDA<br>VALUTAZIONE  | Annulla Scheda Di<br>Valutazione | €      |

LISTA PROTOCOLLI

| (j) LISTA PROTOCOLLI |                         |                       |                       |                              |        |
|----------------------|-------------------------|-----------------------|-----------------------|------------------------------|--------|
| Numero Protocollo    | Data Inizio<br>Validità | Data Fine<br>Validità | Tipologia             | Fig<br>Annullamento          | Azioni |
| BPC00A00000053131001 | 03/06/2022              | 10/06/2022            | FOLLOW-UP             | Dettaglio                    | ١      |
| BPCO0A00000053131000 | 03/06/2022              | 24/06/2022            | SCHEDA<br>VALUTAZIONE | Compilazione<br>Nuova Scheda | €      |

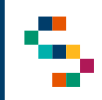

### Lista protocolli e inserimento di un follow-up (3/3)

Per un Piano Terapeutico attivo (1) è possibile eseguire l'azione di Follow-up.

Cliccando su "Compilazione Nuova Scheda", si aprirà una nuova scheda dove verranno visualizzati i seguenti campi:

- Dettaglio Medico e Centro di Prescrizione;
- Dati Anagrafica Assistito;
- Scheda.

Nella sezione "Ruolo Medico Prescrittore" è obbligatorio inserire il recapito telefonico..

La sezione "Dati Anagrafica Assistito" è in sola visualizzazione.

È possibile visualizzare il piano terapeutico predente cliccando sull'apposita voce (2).

Nella sezione "SCHEDA" si potrà inserire un nuovo piano terapeutico compilando correttamente tutti i campi previsti.

(i) LISTA PROTOCOLLI

| Numero Pre                     | otocollo                                                                                | Data Inizio<br>Validità     | Data Fine<br>Validità    | Tipologia                                                                     | Fig<br>Annullamento               | Azioni |
|--------------------------------|-----------------------------------------------------------------------------------------|-----------------------------|--------------------------|-------------------------------------------------------------------------------|-----------------------------------|--------|
| BPCOOA00000                    | 053131000                                                                               | 03/06/2022                  | 24/06/2022               | SCHEDA<br>VALUTAZIONE                                                         | Dettaglio                         | €      |
| BPCODF547A1A-<br>B1A0-443A3F5[ | 11BB-467A-<br>03409PRESC                                                                | 03/06/2022                  | 03/06/2022               | PRESCRIZIONE<br>MEDICA                                                        | Compilazione<br>Nuova Scheda      | €      |
| BPCOOA00000                    | 053128000                                                                               | 01/06/2022                  | 01/06/2022               | SCHEDA<br>VALUTAZIONE                                                         | Annulla Scheda Di<br>Valutazione  | •=     |
| INSE                           | RIMENTO                                                                                 |                             |                          |                                                                               |                                   |        |
| INSE                           | RIMENTO<br>① SCHEDA DI V                                                                | ALUTAZIONE E PRESCR         | NZIONE PER LA BPCC       | )<br>Visu                                                                     | alizza Piano Terapeutico Preceder | nte    |
| INSE                           | RIMENTO  () SCHEDA DI V  ()                                                             | <b>ALUTAZIONE E PRESC</b> E | NZIONE PER LA BPCC       | )<br>Visu<br>Di Prescrizione ————————————————————————————————————             | alizza Piano Terapeutico Preceder | nte    |
| INSE                           | Codice Del Centro Pi                                                                    | ALUTAZIONE E PRESCR         | RIZIONE PER LA BPCC      | Visu<br>Di Prescrizione                                                       | alizza Piano Terapeutico Preceder | nte    |
| INSE                           | Codice Del Centro Pi<br>5                                                               | ALUTAZIONE E PRESCR         | RIZIONE PER LA BPCC      | )<br>Di Prescrizione —<br>Codice Fiscale Medico *                             | alizza Piano Terapeutico Preceder | ıte    |
| INSE                           | RIMENTO    SCHEDA DI V  Codice Del Centro Pi  Codice Del Centro Pi  Azienda Sanitaria * | ALUTAZIONE E PRESCR         | ettaglio Medico e Centro | Visu Di Prescrizione Codice Fiscale Medico * I Recapito Telefonico Medico Pre | alizza Piano Terapeutico Preceder | nte    |

01 Accesso alla Piattaforma

02 Selezione del Centro di Prescrizione

03 Home Page Piattaforma

04 Ricerca Assistiti

05 Inserimento di un Piano Terapeutico

06 Lista protocolli e inserimento di un follow-up

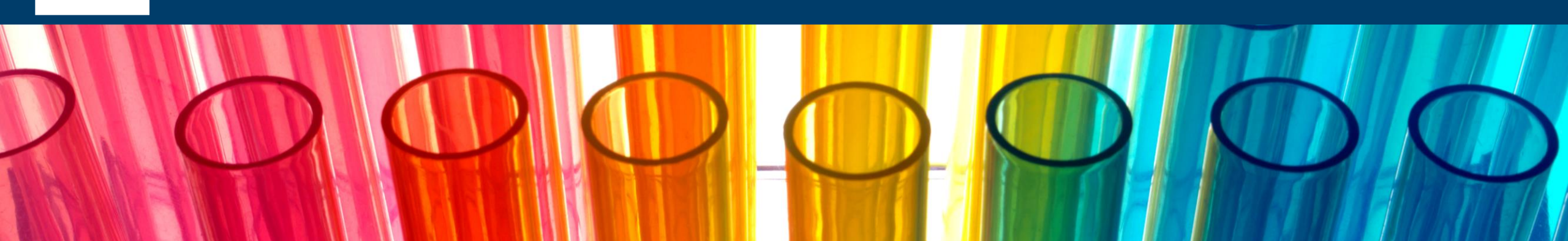

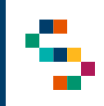

### **Dettaglio Follow-up (1/2)**

Cliccando sulla voce "**Dettaglio**" (1) dal menu presente nella sezione "Lista Protocolli", verrà visualizzata la scheda di Dettaglio contenente le informazioni relative a:

- Dati Anagrafici Assistito
- Tutte le informazioni inerenti al Follow-up inserito.

Cliccando invece su "**Compilazione Nuova Scheda**" (2), sarà possibile creare un nuovo Piano Terapeutico.

È, inoltre, possibile effettuare il download del Follow-up inserito (3).

#### (i) LISTA PROTOCOLLI

|     | Numero Protocollo                                                         | Data Inizio<br>Validità                           | Data Fine<br>Validità                                   | Tipologia                                                                                                    | Fig<br>Annullamento          | Azioni |
|-----|---------------------------------------------------------------------------|---------------------------------------------------|---------------------------------------------------------|----------------------------------------------------------------------------------------------------|------------------------------|--------|
|     | BPC00A00000053131001                                                      | 03/06/2022                                        | 10/06/2022                                              | FOLLOW-UP                                                                                                    | Dettaglio                    | •=     |
|     | BPC00A00000053131000                                                      | 03/06/2022                                        | 24/06/2022                                              | SCHEDA<br>VALUTAZIONE                                                                                                    | Compilazione<br>Nuova Scheda | 2      |
| )LL | .OW-UP                                                                    |                                                   |                                                         |                                                                                                    |                              |        |
|     |                                                                           |                                                   |                                                         |                                                                                                    |                              |        |
|     | (j) N° PROTOCOLLO: BPCOOA00                                               | 0000053131001                                     |                                                         |                                                                                                    |                              |        |
|     | (j) N° PROTOCOLLO: BPCOOAOO                                               | 0000053131001                                     |                                                         | ٩                                                                                                    | Download Fi                  | ile 3  |
|     | (j) N° PROTOCOLLO: BPCOOA00                                               | 0000053131001                                     |                                                         | ٩                                                                                                    | Download Fi                  | ile 3  |
|     | ● N° PROTOCOLLO: BPCO0A00                                                 | 0000053131001                                     | agrafica Assistito —                                    | ٩                                                                                                    | Download Fi                  | ile 3  |
|     | N° PROTOCOLLO: BPCOOA00                                                   | 0000053131001<br>———————————————————————————————— | agrafica Assistito —<br>Indirizzo R                     | Contraction and the second second sec | Download Fi                  | ile 3  |
|     | N° PROTOCOLLO: BPCOOA00                                                   | 0000053131001                                     | agrafica Assistito<br>Indirizzo R<br>V S                | ی<br>tesidenza *                                                                                                    | Download Fi                  | ile 3  |
|     | N° PROTOCOLLO: BPCOOA00  Codice Fiscale Assistito *  B  Città Residenza * | 0000053131001<br>———————————————————————————————— | agrafica Assistito<br>Indirizzo R<br>V S<br>Provincia I | tesidenza *                                                                                                    | Download Fi                  | ile 3  |

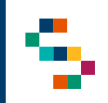

#### **Dettaglio Follow-up (2/2)**

Verrà scaricato il Follow-up in formato pdf, dove sarà possibile visualizzare tutte le informazioni inerenti all'assistito ed al piano terapeutico inserito.

#### Piano Terapeutico AIFA (unico per le triplici associazioni fisse)

Compilazione a carico degli specialisti operanti presso strutture identificate dalle Regioni e dotati della strumentazione e della competenza necessaria per effettuare e interpretare indagini di secondo livello (spirometria globale, DLCO, tecniche di imaging, ecc.).

| N. di protocollo PT elettronico assegnato dal Sistema TS: B |                |        |     |    |  |  |  |  |
|-------------------------------------------------------------|----------------|--------|-----|----|--|--|--|--|
| Medico prescrittore                                         | Codice fiscale |        |     |    |  |  |  |  |
| Tel                                                         | ✓ U.O.         |        |     |    |  |  |  |  |
| ✓ Az. Sanitaria                                             | 10             |        |     |    |  |  |  |  |
| Paziente (nome e cognome)                                   |                | Sesso: | ✔ M | ΩF |  |  |  |  |
| Data di nascita                                             | Codice fiscale |        |     |    |  |  |  |  |

Piano Terapeutico AIFA per la prescrizione della TRIPLICE terapia LABA/LAMA/ICS (in singolo erogatore) nel trattamento della broncopneumopatia cronica ostruttiva (BPCO)

#### Indicazione rimborsata SSN:

Trattamento di mantenimento in pazienti adulti affetti da BPCO da moderata a severa, che non siano adeguatamente trattati con un'associazione di un corticosteroide per via inalatoria e un beta2-agonista a lunga durata d'azione o un'associazione di un beta2-agonista a lunga durata d'azione e un antagonista del recettore muscarinico a lunga durata d'azione.

#### Verificata la presenza delle seguenti condizioni:

✓ diagnosi clinica e spirometrica di broncopneumopatia cronica ostruttiva (BPCO)
FEV1 / FVC (da esame spirometrico) < 0,70 (70%)</p>
Indicare il valore misurato con lo spirometro dopo broncodilatazione
Indicare il valore misurato con lo spirometro
Terapia inalatoria in atto (opzionale):

ILABA

ILABA

ILABA + LAMA

ILABA + ICS + LAMA

Indicare il valore misurato con lo spirometro
Indicare il valore misurato con lo spirometro
Indicare il valore misurato con lo spirometro
Indicare il valore misurato con lo spirometro
Indicare il valore misurato con lo spirometro
ILABA
ILABA
ILABA + LAMA
ILABA + ICS + LAMA
Indicare il valore misurato con lo spirometro

Per tutti i LABA/LAMA/ICS devono essere inoltre soddisfatte ENTRAMBE le condizioni di seguito riportate:

1 r Paziente con diagnosi conclamata di BPCO da moderata a grave e con almeno 2 riacutizzazioni negli

# Grazie

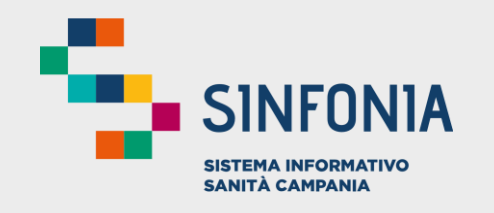

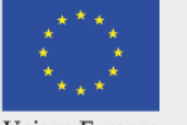

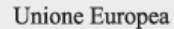

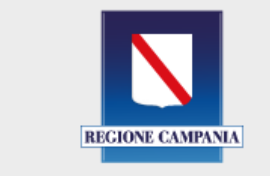

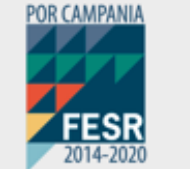

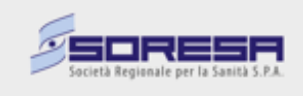

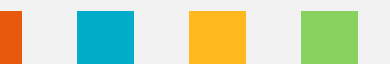